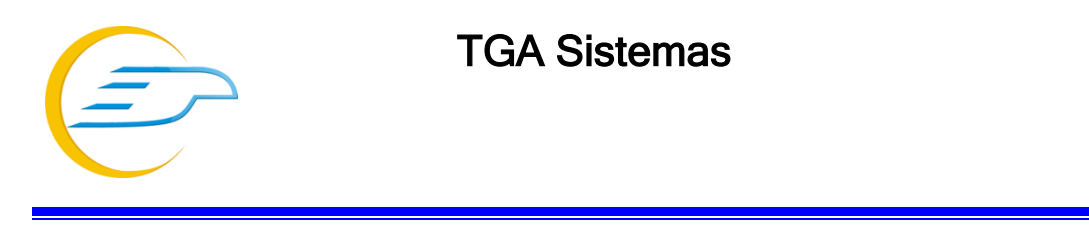

## Customização de Desossa Bovina

1. Baixar conteúdo que se encontra no ftp na pasta customizações/Desossa Bovina.

| E                                                                                                    |                                                                                                    |                                                                                                    |                                                 | ftptga@10.1.1  | .4 - FileZilla                                                                                            |                   |              | - ć            | ×                     |
|----------------------------------------------------------------------------------------------------|----------------------------------------------------------------------------------------------------|----------------------------------------------------------------------------------------------------|-------------------------------------------------|----------------|----------------------------------------------------------------------------------------------------|-------------------|--------------|----------------|-----------------------|
| Arquivo Editar Ver                                                                                                    | Transferir Servidor Marcad                                                                                                    | ores Ajuda                                                                                          |                                                 |                |                                                                                                    |                   |              |                |                       |
| 표 - 📓 🗂 🗂                                                                                                    | 표 🚛  🥵 🕽                                                                                                    | E 🔍 🧖 🦓                                                                                             |                                                 |                |                                                                                                    |                   |              |                |                       |
| Host: 10.1.1.4                                                                                                    | Nome de usuário: ftptga                                                                                                    | Senha:                                                                                              | Por                                             | ta: Conexão    | rápida 🔻                                                                                                  |                   |              |                |                       |
| Estado: Recuperandi<br>Estado: Listagem do<br>Estado: Recuperandi<br>Estado: Listagem do<br>Estado: Recuperandi<br>Estado: Recuperandi<br>Estado: Listagem do | o listagem do diretório de "/ftpty<br>diretório "/ftptga/Manuais/T&<br>o listagem do diretório de "/ftpt<br>diretório "/ftptga" bem sucedid<br>o listagem do diretório de "/ftpty<br>diretório "/ftptga/Customizaco | ga/Manuais/TGA SISTE<br>A SISTEMAS/Vídeo Aula<br>ga"<br>la<br>ga/Customizacoes"<br>es" bem sucedida | MAS/Vídeo Aulas TGA/PG<br>s TGA/POSTO" bem suce | OSTO"<br>edida |                                                                                                    |                   |              |                | ~                     |
| Endereço local: C:\Use                                                                                                    | ers\Prudente\Desktop\                                                                                                    |                                                                                                    |                                                 | ~              | Endereço remoto: /ftptga/Customizacoes                                                                    |                   |              |                | Ý                     |
|                                                                                                    | Desktop<br>Documents<br>Downloads<br>Favorites<br>IntelGraphicsProfiles<br>Links                                                                                                    |                                                                                                    |                                                 | <b>^</b>       | ftptga     Stackup     SComandos SQL     Comandos SQL     Scutomizacoes     Svento IFMT     S Ferramentas |                   |              |                | ~                     |
| Nome                                                                                                    | Tamanho Tipo                                                                                                    | Modificado                                                                                          |                                                 | ^              | Nome                                                                                                    | Tamanho           | Тіро         | Modificado     | Permis ^              |
| <b>1</b>                                                                                                    |                                                                                                    |                                                                                                    |                                                 |                | Covepel                                                                                                   |                   | Pasta de ar  | 03/03/2016 07: |                       |
| Casa de Carnes                                                                                                    | Pasta de arqui                                                                                                    | 17/02/2017 13:29:32                                                                                 |                                                 |                | DecorFios                                                                                                 |                   | Pasta de ar  | 05/04/2016 17: |                       |
| Curso PHP                                                                                                    | Pasta de arqui                                                                                                    | 06/02/2017 15:30:47                                                                                 |                                                 |                | Desossa Bovina                                                                                            |                   | Pasta de ar  | 02/02/2017 11: |                       |
| rel tickets                                                                                                    | Pasta de arqui                                                                                                    | 18/02/2017 08:36:16                                                                                 |                                                 |                | Doce Leticia                                                                                              |                   | Pasta de ar  | 03/03/2016 07: |                       |
| TGA_CONVERTI                                                                                                    | Pasta de arqui                                                                                                    | 31/01/2017 08:24:33                                                                                 |                                                 |                | Douradão Materiais Para Construção                                                                        |                   | Pasta de ar  | 03/03/2016 07: |                       |
| A4 PC Camera                                                                                                    | 2.129.764 Arquivo ZIP do                                                                                                    | 09/02/2017 09:18:31                                                                                 |                                                 |                | Eletrica Padão                                                                                            |                   | Pasta de ar  | 03/03/2016 07: |                       |
| AA_v3.exe                                                                                                    | 773.624 Aplicativo                                                                                                    | 07/02/2017 15:45:25                                                                                 |                                                 |                | Eletro Motores                                                                                            |                   | Pasta de ar  | 03/03/2016 07: |                       |
| AA_v3.log                                                                                                    | 1.061 Documento de                                                                                                    | 20/02/2017 13:32:08                                                                                 |                                                 |                | Estrela Veiculos                                                                                          |                   | Pasta de ar  | 03/03/2016 07: | ~                     |
| Astah Communi                                                                                                    | 922 Atalho                                                                                                    | 06/02/2017 10:56:26                                                                                 |                                                 | ~              | <                                                                                                    |                   |              |                | >                     |
| 43 arquivos e 4 pastas. T                                                                                                    | amanho: 216.472.285 bytes                                                                                                    |                                                                                                    |                                                 |                | Selecionada 1 pasta.                                                                                      |                   |              |                |                       |
| Arquivo remoto/local                                                                                                    | Direção Arquivo re                                                                                                    | emoto                                                                                               | Tamanho Priorid                                 | Status         |                                                                                                    |                   |              |                |                       |
|                                                                                                    |                                                                                                    |                                                                                                    |                                                 |                |                                                                                                    |                   |              |                |                       |
|                                                                                                    |                                                                                                    |                                                                                                    |                                                 |                |                                                                                                    | Ativar o Wind     | OWS          |                |                       |
|                                                                                                    |                                                                                                    |                                                                                                    |                                                 |                |                                                                                                    | Acesse as configu | rações do co | mputador par   | а                     |
| Arquivos na fila                                                                                                    | Transferências com falha Tra                                                                                                    | ansferências bem suced                                                                              | idas (2)                                        |                |                                                                                                    |                   |              |                |                       |
|                                                                                                    |                                                                                                    |                                                                                                    |                                                 |                |                                                                                                    |                   | 3            | Fila: vazia    |                       |
|                                                                                                    | 🚔 📋 🧿                                                                                                    | 🦊 <mark>(S</mark>                                                                                   | E 🛛                                             | 6              |                                                                                                    |                   | ^            | ₩              | 16:12<br>(02/2017.cm  |
|                                                                                                    |                                                                                                    |                                                                                                    |                                                 |                |                                                                                                    |                   |              | 0110659        | - and an and a second |

- 1.1 Executar no IBExpert os comandos que estão nos arquivos .txt para criar no banco de dados novos campos e tabelas.
- 1.2 Criar uma pasta com o nome de "custom" no local onde o TGA está instalado e copiar os arquivos Desossa.ini e DesossaBonivo.dll para o local.
- 1.3 A tela de customização ficara no Estoque/Customização/Desossa Bovina

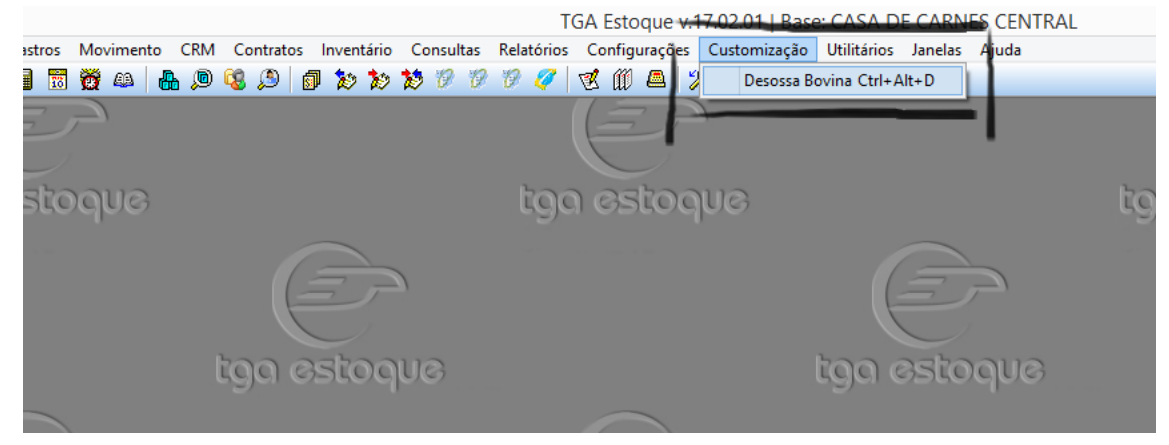

2 Temos que lançar os Produtos que farão parte da decomposição bovina, cada açougue tem cortes diferentes, então essa formação da desossa terá que ser feita conforme o cliente trabalha. Para lançar os itens temos que ir em "Lan. Produto", Novo, procurar o produto, colocar o peso do produto em percentual sobre a carcaça inteira ou sobre o dianteiro e traseiro. Da mesma forma colocar o custo em percentual e se o produto é referente ao Traseiro ou Dianteiro da carcaça.

|                                                                                                    | Calculo Desossa                                                                                                    | - 🗆 🗙                                                          |
|----------------------------------------------------------------------------------------------------|----------------------------------------------------------------------------------------------------|----------------------------------------------------------------|
| Novo Salvar Salvar K Excluir P                                                                                  | <u>B</u> uscar <pre></pre>                                                                                                    |                                                                |
| Código Data Lançamento                                                                                          |                                                                                                    |                                                                |
| Dianteiro     Traseiro       Dianteiro (Kg)     Dianteiro (R\$)       Nome Fantasia     Peso (Kg)     Custo R\$ | 5 (%)<br>(%)<br>(%)<br>(%)<br>(%)<br>(%)<br>(%)<br>(%)                                                                                                    | 5<br>7<br>8<br>14<br>9<br>10<br>11<br>11<br>12                 |
|                                                                                                    | 1. Cupim13. Patinho2. Acém15. Fraldinha3. Contrafilé de costela16. Costela4. Contra filé17. Costela p5. Filé mignonminga e ripa6. Picanha18. Miolo de7. Alcatra19. Raquete8. Coxão duro20. Peixainho9. Coxão mole21. Pescoço10. Lagarto22. Peito e p11. Rabo23. Músculo do12. Músculo do traseiro | yoonta de agulha ou<br>paleta<br>eito com osso<br>do dianteiro |
| Lan. Produto                                                                                                    | Calcular Desossa                                                                                                    | I <u>G</u> era Movimento                                       |

|                                              | Calculo Deso<br>Desossa Boy  | vino               | _ □ ×           |
|----------------------------------------------|------------------------------|--------------------|-----------------|
|                                              | K Excluir  Fechar            |                    |                 |
| Código Cód. Produto                          | P                            | eso. (%) Valor (%) | Parte           |
|                                              | Mama Fantacia                | 5,000 6,000        | Dianteiro       |
| * 1 1 000025                                 |                              | 5,000              | 6,000 Dianteiro |
|                                              |                              |                    |                 |
|                                              |                              |                    |                 |
|                                              |                              |                    |                 |
|                                              |                              |                    |                 |
|                                              |                              |                    |                 |
|                                              |                              |                    |                 |
|                                              |                              |                    |                 |
| Total Dianteiro:<br>Peso. (%):<br>Valor (%): | Total Traseiro<br>Peso. (%): | :<br>Valor (%):    | _               |
|                                              |                              |                    |                 |

2.1 O total dos produtos devem completar o 100% do peso da carcaça, incluindo a perca, que é ossos e pelanca. Na imagem segue um exemplo de um cliente que usa a desossa e os produtos foram lançados com o percentual sobre a carcaça.

|     |                                               |                           |               | Calc                              |                                    | <b>.</b>    |             |           |           |     |
|-----|-----------------------------------------------|---------------------------|---------------|-----------------------------------|------------------------------------|-------------|-------------|-----------|-----------|-----|
| 1   |                                               |                           |               | Des                               | ossa Bovino                        |             |             |           |           | 1 X |
| -   | <u>N</u> ovo                                  | Salva                     | ar 🕼 Cancelar | 🗙 <u>E</u> xcluir 🛛 🚯 <u>F</u> eo | char                               |             |             |           |           |     |
|     | Código Cód. Produto Peso. (%) Valor (%) Parte |                           |               |                                   |                                    |             |             |           |           |     |
|     | 1 000001 🔂 CONTRA FILE 8,020 0,000 Traseiro 💌 |                           |               |                                   |                                    |             |             |           | •         |     |
|     | Código                                        | Cód. Emp.                 | Cód Produto   | Nome Fantasia                     |                                    | Perc (%) K  | (g Pe       | rc(%) R\$ | Parte     | ^   |
| I D | • 1                                           | 1                         | 000001        | CONTRA FILE                       |                                    | 8,          | ,020        | 0,000     | Traseiro  |     |
|     | 2                                             | 1                         | 000002        | COXAO MOLE                        |                                    | 7,          | 520         | 0,000     | Traseiro  |     |
|     | 3                                             | 1                         | 000003        | COXAO DURO                        |                                    | 5,          | ,910        | 0,000     | Traseiro  |     |
|     | 4                                             | 1                         | 000004        | PICANHA                           |                                    | 1,          | ,610        | 0,000     | Traseiro  |     |
|     | 5                                             | 1                         | 000005        | FILE                              |                                    | 1,          | ,610        | 0,000     | Traseiro  |     |
|     | 6                                             | 1                         | 000006        | BISTECA BOVINA                    |                                    | 2,          | 2,140 0,000 |           | Traseiro  |     |
|     | 7                                             | 1                         | 000013        | COSTELA FINA                      |                                    | 8,          | ,060        | 0,000     | Traseiro  |     |
|     | 8                                             | 1                         | 000015        | COSTELA GROSSA                    |                                    | 1,          | ,640        | 0,000     | Traseiro  |     |
| I L | 9                                             | 1                         | 000018        | ALCATRA                           |                                    | 4,          | ,290        | 0,000     | Traseiro  |     |
|     | 10                                            | 1                         | 000024        | PATINHO                           |                                    | 4,          | ,290        | 0,000     | Traseiro  |     |
| I L | 11                                            | 1                         | 000036        | FRALDINHA                         |                                    | 2,          | 410         | 0,000     | Traseiro  |     |
|     | 12                                            | 1                         | 000008        | MIOLO DA PALETA                   |                                    | 4,          | ,290        | 0,000     | Dianteiro |     |
|     | 13                                            | 1                         | 000009        | PALETA FINA                       |                                    | 4,          | ,290        | 0,000     | Dianteiro |     |
| lŀ  | 14                                            | 1                         | 000011        | MUSCULO                           |                                    | 3,          | ,220        | 0,000     | Dianteiro |     |
| H   | 15                                            | 1                         | 000012        | CARNE MOIDA                       |                                    | 8,          | ,060        | 0,000     | Dianteiro |     |
|     | 16                                            | 1                         | 000014        | CARNE COM 0550                    |                                    | 0,          | 530         | 0,000     | Dianteiro |     |
| L   | 17                                            | 1                         | 000016        | CHARQUE                           |                                    | 2,          | ,140        | 0,000     | Dianteiro | ×   |
| (   | Total Dia<br>Peso                             | nteiro:<br>. (%):<br>39,9 | Valor (%):    | 0,000                             | al Traseiro:<br>Peso. (%):<br>60,1 | 030 Valor ( | (%):<br>0   | ,000      |           |     |
| Ŀ   |                                               |                           | -             |                                   |                                    |             |             |           |           | _   |

\*Se o cliente controlar a desossa por dianteiro e traseiro, o percentual dos produtos teria que ser por dianteiro e traseiro, no caso o percentual teria que ficar 100% no dianteiro e 100% no traseiro. No caso da imagem acima o cliente não controla custos dos produtos pela desossa.

2.2 Para lançar um movimento basta ir em Novo, colocar a quantidade em kg do dianteiro e traseiro. Caso o cliente use a desossa para gerar o custo do produto, terá que informar o valor de custo do Dianteiro e Traseiro, caso contrário não precisará informar. Depois de Preenchido os campos com peso e valor, indo em Calcular Desossa o sistema calculará o peso e custo dos produtos.

|                                          |                             | Calc                   | ulo Des       | sos  | sa                                                                                                 | - 🗆 ×                                                                                                |
|------------------------------------------|-----------------------------|------------------------|---------------|------|----------------------------------------------------------------------------------------------------|----------------------------------------------------------------------------------------------------|
| Novo Salvar                              | Sancelar $\times$ Exc       | luir 🛛 🔎 <u>B</u> usca | ar 🚺 🚺 E      | echa | ər                                                                                                 |                                                                                                    |
| Código Data                              | i Lançamento<br>02/2017 🛛 😰 |                        |               |      |                                                                                                    |                                                                                                    |
| Dianteiro Traseiro (<br>Dianteiro (Kg) D | Dianteiro (R\$)             |                        |               |      | 103 ···                                                                                            | 1                                                                                                    |
| 0,000<br>Nome Fantasia                   | 0,000<br>Peso (Kg)          | Custo R\$              | (%)           | ^    | 2                                                                                                  | 3 4 7 8 11                                                                                           |
| MIOLO DA PALETA<br>PALETA FINA           | 0,000<br>0,000              | 0,00<br>0,00           | 4,29<br>4,29  |      | 20 18                                                                                              |                                                                                                    |
| CARNE MOIDA<br>CARNE COM 0550            | 0,000<br>0,000              | 0,00<br>0,00           | 8,06<br>0,53  |      | 23                                                                                                 |                                                                                                    |
| ACEM<br>PONTA DE PEITO                   | 0,000                       | 0,00                   | 4,29<br>0,53  |      |                                                                                                    | L/H`                                                                                                 |
| GORDURA PONTA DE PI<br>PICADAO           | EITO 0,000<br>0,000         | 0,00<br>0,00           | 0,53<br>1,07  |      | 1. Cupim<br>2. Acém                                                                                | 13. Patinho<br>15. Fraldinha                                                                         |
| OSSOS E PELANCAS<br>MUSCULO              | 0,000<br>0,000              | 0,00<br>0,00           | 11,02<br>3,22 |      | 3. Contrafilé de costela<br>4. Contra filé<br>5. Filé mignon<br>6. Picanha                         | 16. Costela<br>17. Costela ponta de agulha ou<br>minga e ripa<br>18. Miolo de paleta                 |
|                                          |                             |                        |               |      | 7. Alcatra<br>8. Coxão duro<br>9. Coxão mole<br>10. Lagarto<br>11. Rabo<br>12. Músculo do traseiro | 19. Raquete<br>20. Peixinho<br>21. Pescoço<br>22. Peito e peito com osso<br>23. Músculo do dianteiro |
| 🕂 Lan. Produto                           |                             |                        |               |      | 🄖 C <u>a</u> lcular Desossa                                                                        | Gera Movimento                                                                                       |

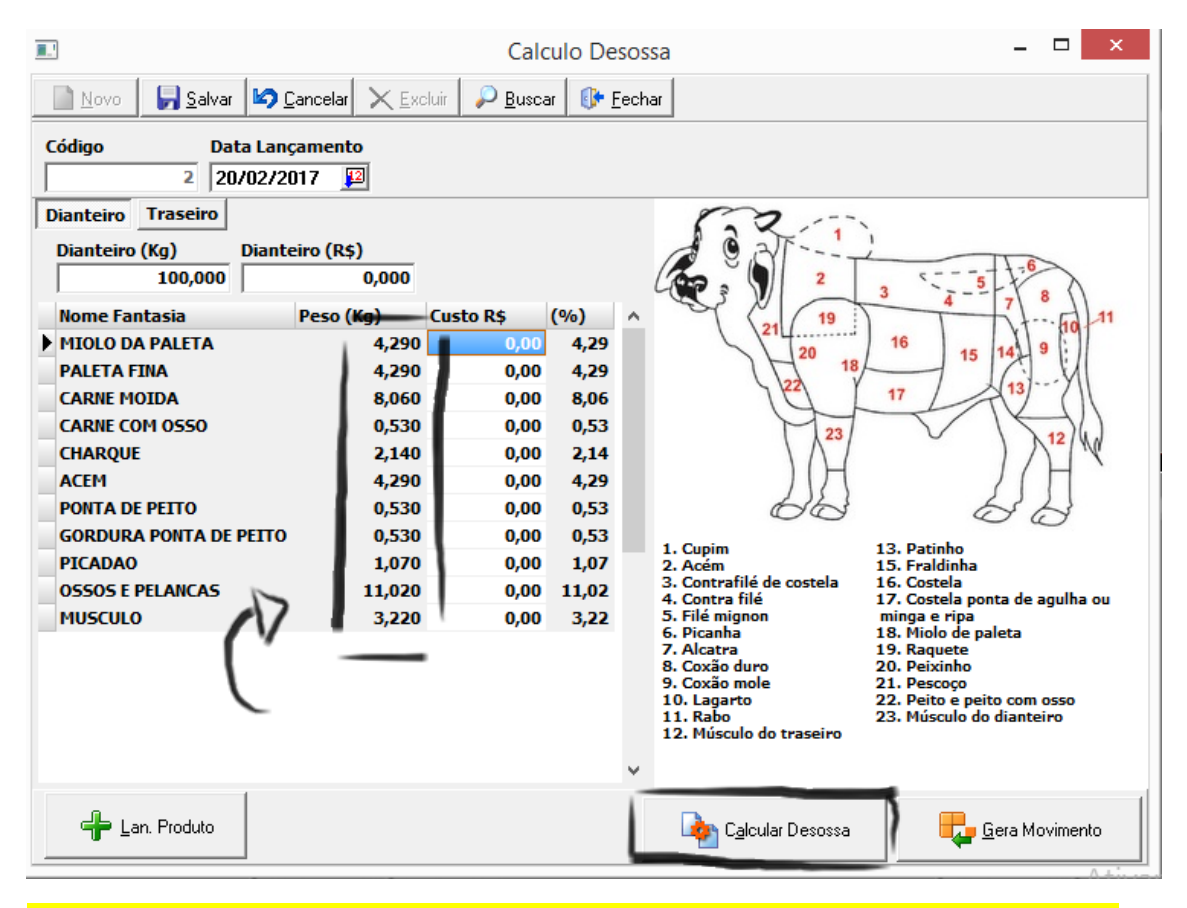

Obs.: Caso o Cliente queira alterar o custo manualmente ou se não estiver correto o custo gerado pelo sistema, ele pode alterar manualmente, basta selecionar o custo do produto que queira alterar e fazer a alteração.

| <u>.</u> '                                                                                                    |                                                                                                    | Calc                                              | ulo Des                                                                                                    | sos  | sa                                                                                                    | _ 🗆 🗙                                                                                                    |
|----------------------------------------------------------------------------------------------------|----------------------------------------------------------------------------------------------------|---------------------------------------------------|----------------------------------------------------------------------------------------------------|------|----------------------------------------------------------------------------------------------------|----------------------------------------------------------------------------------------------------|
| Novo 🛃 Salvar                                                                                                    | 🕼 <u>C</u> ancelar 🔀 Exc                                                                                                    | luir 🛛 🔎 <u>B</u> usca                            | r 🛛 🕕 <u>E</u>                                                                                               | echa | ar                                                                                                    |                                                                                                    |
| Código Da                                                                                                    | ta Lançamento<br>1/02/2017 🛛 😰                                                                                                    |                                                   |                                                                                                    |      |                                                                                                    |                                                                                                    |
| Dianteiro Traseiro<br>Traseiro (kg)<br>100,000<br>Nome Fantasia<br>I CONTRA FILE<br>COXAO MOLE<br>COXAO DURO<br>PICANHA<br>FILE<br>BISTECA BOVINA<br>COSTELA FINA<br>COSTELA GROSSA<br>ALCATRA<br>PATINHO<br>FRALDINHA<br>MIOLO DA ALCATRA<br>OSSOS E PELANCAS | Traseiro (R\$)<br>0,000<br>Peso (Kg)<br>8,020<br>7,520<br>5,910<br>1,610<br>2,140<br>8,060<br>1,640<br>4,290<br>4,290<br>2,410<br>0,530<br>12,000 | Custo R\$ 8,70 0,00 0,00 0,00 0,00 0,00 0,00 0,00 | (%)<br>8,02<br>7,52<br>5,91<br>1,61<br>1,61<br>2,14<br>8,06<br>1,64<br>4,29<br>4,29<br>2,41<br>0,53<br>12,00 | ~    | 1. Cupim<br>2. Acém<br>3. Contrafilé de costela<br>4. Contra filé de costela<br>4. Contra filé<br>5. Filé mignon<br>6. Picanha<br>7. Alcatra<br>8. Coxão duro<br>9. Coxão duro<br>9. Coxão duro<br>9. Coxão mole<br>10. Lagarto<br>11. Rabo<br>12. Músculo do traseiro | 13. Patinho<br>15. Fraldinha<br>16. Costela<br>17. Costela ponta de agulha ou<br>minga e ripa<br>18. Miolo de paleta<br>19. Raquete<br>20. Peixinho<br>21. Pescoço<br>22. Peito e peito com osso<br>23. Músculo do dianteiro |
| 🕂 Lan. Produto                                                                                                    |                                                                                                    |                                                   |                                                                                                    |      | 🄖 C <u>a</u> lcular Desossa                                                                                                    | Gera Movimento                                                                                                    |

Para gerar o movimento e atualizar o saldo e custo dos produtos temos que configurar dois movimentos. Um movimento simples, onde não gera custo nem estoque (este é apenas para gravar o movimento gerado pela customização). E outro que irá gerar estoque e gravar o custo dos produtos. Um movimento irá faturar para o outro. Para informar qual o movimento que será gerado pela desossa temos que ir na pasta aonde o TGA está instalado, na pasta custom e abrir o arquivo Desossa.ini e informar o código do movimento.

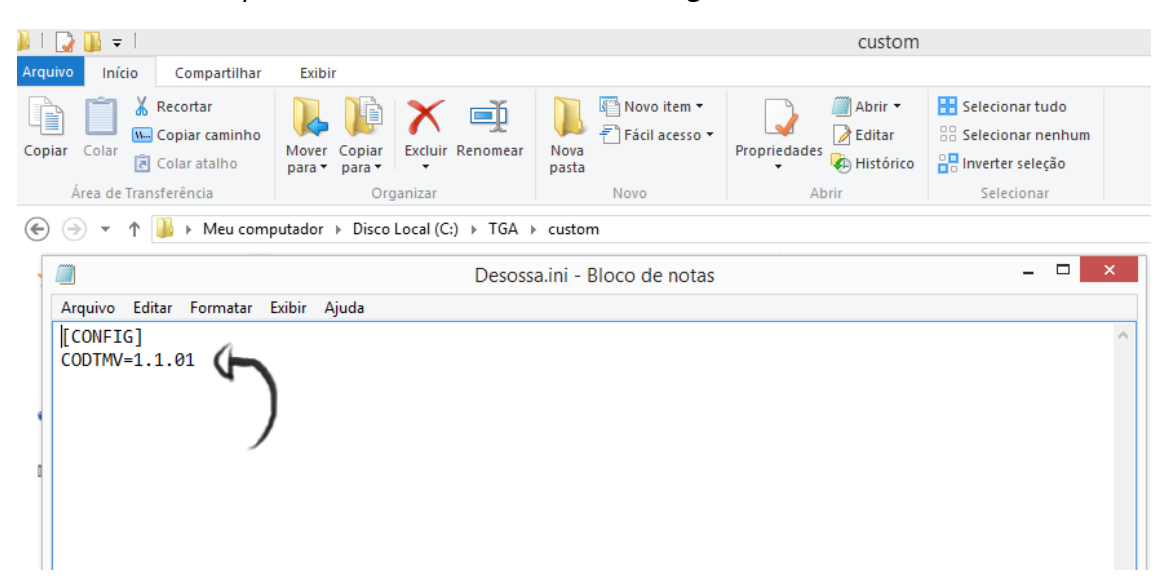

|    |   | ta       | a estaal      | 12                   | Re     | 00 | estaal |
|----|---|----------|---------------|----------------------|--------|----|--------|
|    |   |          |               |                      | escele |    |        |
| 2  |   | Tipo Mov | Descrição     |                      | Т      | ^  |        |
| -) |   | 1.1.01   | Desossa       |                      |        |    |        |
|    | _ | 1.1.02   | Desossa Gera  | Estoque              |        |    |        |
|    |   | 1.2.01   | Compra de mer | cadorias NF-e (SPED) |        |    |        |

Ex. dos dois movimentos utilizados para Desossa.

3.1 Agora basta entrar no movimento 1.1.01 verificar o movimento que foi gerado e faturar para o movimento que gerará estoque (1.1.02 no caso acima) para gravar o saldo e o custo.

TGA Sistemas 22/02/2017

Fernando Prudente – Analista de Projetos Maicon Knorst – Analista de Suporte